Office 授權異常處理流程

1. 教師機開啟 Evo Cloud 在欲設定授權的電腦 ( <mark>關機狀態</mark> ) 上按「滑鼠右鍵」, 勾選

「私有資料維護」。

| <b>大球開始</b>                                                                                                    | 用戶檔            | 使理              |                        |              |           |         |            |                                                                                                    |         |        |                  |                                                                                                    |                |         |        |                 |            |
|----------------------------------------------------------------------------------------------------|----------------|-----------------|------------------------|--------------|-----------|---------|------------|----------------------------------------------------------------------------------------------------|---------|--------|------------------|----------------------------------------------------------------------------------------------------|----------------|---------|--------|-----------------|------------|
| U ARE                                                                                                    | meu            | arm [ 2         | serve                  | PROPERT      | tritar    | e ï     | 47:15      | 210396                                                                                                    | FBCH (B |        |                  |                                                                                                    |                |         |        |                 |            |
|                                                                                                    | 10             | 8 1             |                        | 🖌 🔷          |           | -       | o° D       | 61                                                                                                    |         |        |                  |                                                                                                    |                |         |        |                 |            |
| 批用示单数、应该被行来的重用。把重用在用户收回行可能供给                                                                                                    | 214            |                 | er: -                  | X88 31-3     | # 17124 I | 42      |            | 175250                                                                                                    |         |        |                  |                                                                                                    |                |         |        |                 |            |
| BENCHER                                                                                                    | 12:46.45       | Hacitra         | 1.1                    | 40802        | Distant,  | 30      | GON SMITHT | COMPRESS OF THE PARTY OF THE PARTY OF THE PA | 12BIPT  | 200201 | 218.98.98        | DISTRICT SHE                                                                                                    | 9151AW 1419151 | 2522188 | 341.5  | \$257-3.3014.97 | Interstell |
|                                                                                                    | FE-001         |                 | 17201                  | 177 16 200   | 1000000   | 26      | 0.000      | 0.5                                                                                                    | 10      | 0.5    | I CEN            | ITEX.                                                                                                    | 1              | 1       | 18.81  | 116             | 1          |
| CHORE VICTORIE                                                                                                    | 200 23.89      | 112             | 85.FM                  |              | 60:00     | 34      | CED KI 0   | 00                                                                                                    | 29      | 0.5    | CE-5             | 055                                                                                                    |                | 57      | 1283   | :6              |            |
| DEVERA                                                                                                    | HR 22 002      |                 | A15-21-10              |              | 12:40     | - An    | 0 1403     | 0.0                                                                                                    | 24      | 0.5    | DE-te            | 06%                                                                                                    |                | 11      | 17 B   | 26              |            |
| THE SPACE A                                                                                                    | 100 27 4DF     |                 | a and a service of the |              | 3630      | 16      | 1.2 F      | 85                                                                                                    | 14      | 0.2    | 18.4             | 11.0                                                                                                    | 5              | ()      | 1917   | 19              |            |
| 328931341                                                                                                    | 100 27 dity    |                 | inality.               |              | 36382     | 16      | 100        | 10                                                                                                    | 14      | 115    | IT N             | IIV                                                                                                    |                |         | RH.    | 19              |            |
|                                                                                                    | an et ano      | 677             | near                   |              | 10.00     |         | CON A      | 44                                                                                                    | 241     | 0.5    | 100              | CE.                                                                                                    |                |         | DOLD T | 10              |            |
| INTERPOSE AND ADDRESS AND ADDRESS AND ADDRESS AND ADDRESS ADDRESS ADDR | 100.07.000     | street.         |                        |              | 12100     | 30      | 100 0      | 10                                                                                                    | 14      | 0.5    | DEn .            | 0En                                                                                                    |                | 10      | 1743   | 16              |            |
| 614                                                                                                    | in Tan         |                 |                        |              | 1210      | 10      | 1000 0     | 12                                                                                                    | 1.0     | 0.5    | 10 m             | 10 m                                                                                                    | 12             |         | 120    | 1.              |            |
| ELAN REPORT OF THE STATE                                                                                                    | 2827-000       | 5.0%            | 1486901                |              | 2. 1.1    | *       | 1.45       | 15                                                                                                    | 14      | 11%    | ILN .            | ILV.                                                                                                    |                |         | 120    | 15              |            |
| <b>N</b>                                                                                                    | 8827-011       |                 |                        |              | 1530      | - 10    | 1.00       | 85                                                                                                    | 15      | 05     | DEN              | IEN                                                                                                    |                |         | RP     | 16              |            |
| an even the state of the state of the state  | 100,22,412     | 254             | 86400a                 |              | (44)      | 30      | 0 :300     | 45                                                                                                    | 19      | 0.5    | CEN              | 065                                                                                                    |                | 10      | IRE:   | 10              |            |
|                                                                                                    | mat 03         | 120             | <b>1</b> 2             |              | 12:40     | 32      | 9 308      | 60                                                                                                    | 19      | 0.5    | CE5              | 055                                                                                                    |                | 17      | 1783   | 19              |            |
| T BRYENRADA                                                                                                    | 10022-004      | 4.84            | -                      |              | 12160     | 30      | 0 1963     | 0.5                                                                                                    | 24      | 0.5    | DEn:             | EEn.                                                                                                    |                | iii     | 52B    | 19              |            |
|                                                                                                    | 3827405        |                 | -                      |              | 1.13      | 16      | 1. No. 1   | 0.74                                                                                                    | 01      | 115    | 18.92            | II.v                                                                                                    | -              |         | 52P    | .5              |            |
| · 图书记录中的家和以前的支援和利用学校的公会管理学会发展目                                                                                                    | 港27486         | 百人時             | 4                      |              | s its     | 16      | 1.00 B     | 12                                                                                                    | 15      | 112    | IFX .            | IFN                                                                                                    |                | 8       | 22P    | 15              |            |
|                                                                                                    | #82417         | 10.00           | 1                      |              | \$830     | 36      | 0 943R     | 88                                                                                                    | 14      | 03     | DEN              | 0Ex                                                                                                    |                | 3       | 10.85  | 16              |            |
| DISTORT AND A LONG T                                                                                                    | 10.22 (18      |                 |                        |              | 68:50     | 35      | 980-K: 0   | 10                                                                                                    | 19      | 0.5    | 0Eh              | 065                                                                                                    |                | 12      | 1215   | 26              |            |
|                                                                                                    | 822419         | 派人员             | 102                    |              | 3 (2:40   | 33      | 50FE 0     | 0.5                                                                                                    | 14      | 0.5    | DEn              | 065                                                                                                    |                | Ϋ́.     | 1710   | 29              |            |
| 第二日時は11.000年にの時間入びまでいた時にの時代は20日入                                                                                                    | 18822-920      | 1000            | 14.0                   |              | 56.80     | - 76    |            | 6.0                                                                                                    | 14      | 0.2    | LIE-M            | like .                                                                                                    |                | 8       | 1011   | -9              |            |
| 有体验的现在分泌中的含化的含化可以用的高度一致Date                                                                                                    | 5 SH 53,448    | -               |                        |              | 3830      | 16      |            | 85                                                                                                    | 14      | 112    | il e             | II.C.                                                                                                    | •              | 8       | 8PF    | 5               |            |
| ×14                                                                                                    | 186 27-022     | 145             | 12 C                   |              | 58385     | 34      | 100 0      | 62                                                                                                    | 16      | 03     | CEN.             | IEx                                                                                                    |                | -       | 1214   | 76              |            |
|                                                                                                    | m 21 423       | · 31-3          | 0.2.2.16               | 0.004        | 94:40     | .01     | DADAY U    |                                                                                                    | 14      | 0.9    | (En              | 0es                                                                                                    |                | 25      | 12.8.9 | 19              |            |
| ●目的手を目的はたか、1325年でありませた目的にあたうという。                                                                                                    | 100 21 022     |                 | -                      |              | CONC.     |         |            |                                                                                                    | 14      | 0.5    | LB <sup>IN</sup> | Ubn .                                                                                                    |                | 25      | 1744   | .9              |            |
| 4.                                                                                                    | and the second |                 |                        |              | 1000      |         | 1021       |                                                                                                    | 1.00    | 0.9    | 16.4             | 009                                                                                                    |                | W.      | SCH I  | (a)             |            |
|                                                                                                    | Marrier.       | × 868           | 100                    |              | 1000      |         |            |                                                                                                    | 12      | 0.5    | CO.C.            | and the second second s |                | a a     | NP     | 15              |            |
|                                                                                                    | 100.00         |                 |                        | - 62         |           |         | totale .   |                                                                                                    |         |        | 18.4             |                                                                                                    |                |         | acr.   |                 |            |
| 新·利用的目录已经常止                                                                                                    |                | · · · · · · · · |                        |              |           |         |            |                                                                                                    |         |        |                  |                                                                                                    |                |         |        |                 |            |
|                                                                                                    |                | 38982           | STOLEN.                | 1.2014       |           |         |            |                                                                                                    |         |        |                  |                                                                                                    |                |         |        |                 |            |
|                                                                                                    |                | 308             | ALC: NO.2              | N            |           |         |            |                                                                                                    |         |        |                  |                                                                                                    |                |         |        |                 |            |
|                                                                                                    |                |                 | -                      |              |           |         |            |                                                                                                    |         |        |                  |                                                                                                    |                |         |        |                 |            |
|                                                                                                    |                | 4.77            | ntox-                  |              |           |         |            |                                                                                                    |         |        |                  |                                                                                                    |                |         |        |                 |            |
|                                                                                                    |                |                 |                        |              |           |         |            |                                                                                                    |         |        |                  |                                                                                                    |                |         |        |                 |            |
|                                                                                                    |                |                 |                        |              |           |         |            |                                                                                                    |         |        |                  |                                                                                                    |                |         |        |                 |            |
|                                                                                                    |                |                 |                        |              |           |         |            |                                                                                                    |         |        |                  |                                                                                                    |                |         |        |                 |            |
|                                                                                                    |                |                 |                        |              |           |         |            |                                                                                                    |         |        |                  |                                                                                                    |                |         |        |                 |            |
|                                                                                                    |                |                 |                        |              |           |         |            |                                                                                                    |         |        |                  |                                                                                                    |                |         |        |                 |            |
|                                                                                                    |                |                 |                        |              |           |         |            |                                                                                                    |         |        |                  |                                                                                                    |                |         |        |                 |            |
|                                                                                                    |                |                 |                        |              |           |         |            |                                                                                                    |         |        |                  |                                                                                                    |                |         |        |                 |            |
|                                                                                                    |                |                 |                        |              |           |         |            |                                                                                                    |         |        |                  |                                                                                                    |                |         |        |                 |            |
|                                                                                                    |                |                 |                        |              |           |         |            |                                                                                                    |         |        |                  |                                                                                                    |                |         |        |                 |            |
|                                                                                                    |                |                 |                        |              |           |         |            |                                                                                                    |         |        |                  |                                                                                                    |                |         |        |                 |            |
|                                                                                                    |                |                 |                        |              |           |         |            |                                                                                                    |         |        |                  |                                                                                                    |                |         |        |                 |            |
|                                                                                                    |                |                 |                        |              |           |         |            |                                                                                                    |         |        |                  |                                                                                                    |                |         |        |                 |            |
|                                                                                                    |                |                 |                        |              |           |         |            |                                                                                                    |         |        |                  |                                                                                                    |                |         |        |                 |            |
| 8 BAS                                                                                                    | 8.926          | 1/152.7         |                        |              |           |         |            |                                                                                                    |         |        |                  |                                                                                                    |                |         |        |                 |            |
|                                                                                                    |                | - 10            | 2010 - C (100)         | DISCOUNTERS. |           | 100 100 | anner:     | 10.000                                                                                                    | 00.0022 |        |                  |                                                                                                    |                |         |        |                 |            |

2. 開啟欲設定授權電腦,進入「設定」、「帳戶」、「存取工作或學校」,中斷原帳號。

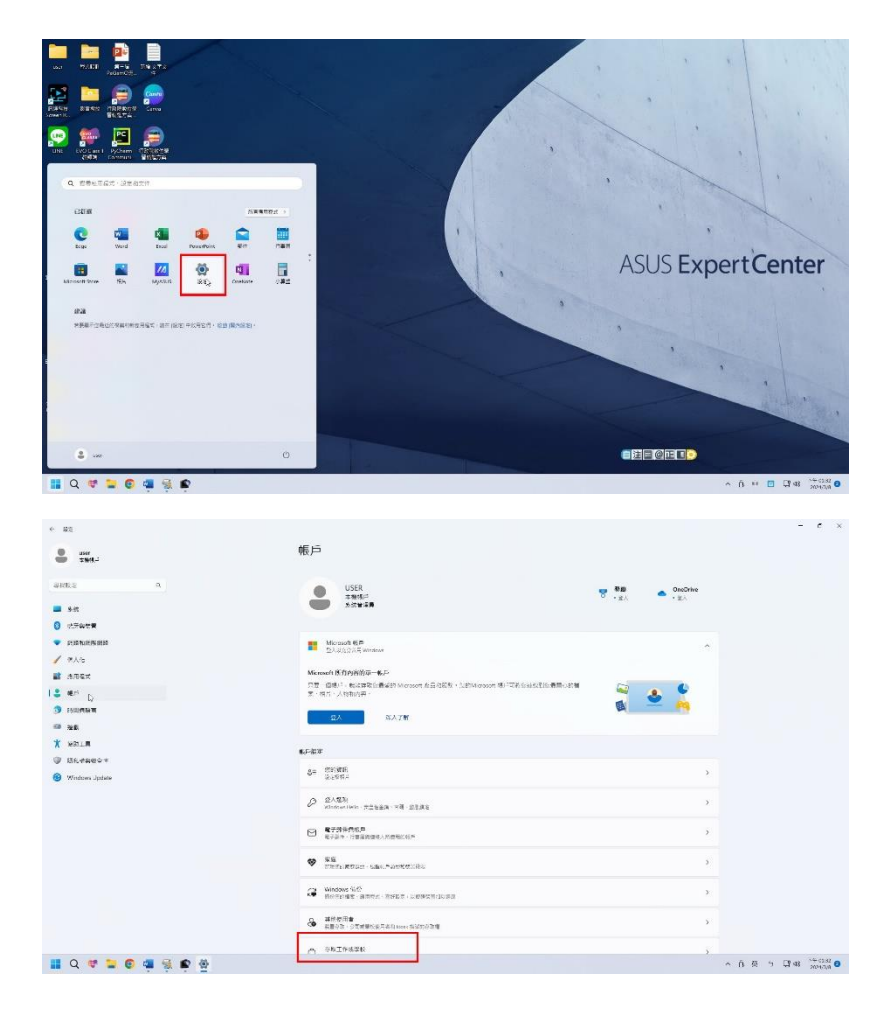

- 3. 開啟任一 Office 軟體,登入 Office 授權帳號資料,選擇「否,僅登入此應用程
  - 式」。

| Evrel                      | 40 MR                                         | Mounth Inod                                                                                                    | edaotsotel 👗                                   | Dicamicoution () /2 1 - 0 ×               |
|----------------------------|-----------------------------------------------|----------------------------------------------------------------------------------------------------|------------------------------------------------|-------------------------------------------|
| نگ<br>*۹                   | ✓ Mit                                         | North Allow Allow                                                                                                    |                                                |                                           |
| р.<br>жа                   | Ecras Elegation                               | A C O                                                                                                    | Л№ Анн                                         | 线案的就在行导想 脱斗车打打穿着<br>更乐说本 →                |
| D<br>Mai                   | 最近 己訂規<br>伝統党党用版社党定業等・近一下(開始)に非要定業等・          | 登入以開始使用 Office                                                                                                    | x 🗈                                            | 原名芝麻湯 →                                   |
|                            |                                               |                                                                                                    | ■<br>•                                         |                                           |
|                            |                                               |                                                                                                    | þ                                              |                                           |
|                            |                                               | arraid                                                                                                    |                                                |                                           |
| 4.=<br>88.08               |                                               |                                                                                                    |                                                |                                           |
| 83<br><b>11</b> Q <b>1</b> | 🐂 🖾 C 😐 C 💁                                   |                                                                                                    |                                                | へ 取 つ 口 00 <sup>TH 62.66</sup><br>2004/28 |
| Fxcel                      | 午安                                            | Mercard Line                                                                                                    | <ul> <li>generalistiges rester some</li> </ul> | nontron 🛞 52 7 - C X                      |
| ش<br>**                    | ~ BH                                          | Mark Brand Brand                                                                                                    |                                                |                                           |
| <u>н</u> я                 | SUKINA BEKELINA                               | states and the second second s | 计行参键 使人类导致的 行差接流算的的台                           | (194曹) 游生館石(194曹)<br>夏5和年 →               |
| ET IN                      | 最近 日前市<br>1961年6月10日1日年年 ○国内北京市市中             | 設動 Office                                                                                                    |                                                | 04308 →                                   |
|                            |                                               | (2016年7月 <u>1806</u> 年7<br>                                                                                                    |                                                |                                           |
|                            |                                               |                                                                                                    |                                                |                                           |
|                            |                                               | UAD/d Manasam 薄印度的点                                                                                                    |                                                |                                           |
| 16,5<br>CRRt               |                                               |                                                                                                    |                                                |                                           |
| 11 Q L                     | <b>- 0 0 0</b>                                |                                                                                                    |                                                | ~ * ¶≇≣®≇∎ <mark>⊙</mark>                 |
| Fxcel                      | 午安<br>~ 88                                    | Unerstaff Gree                                                                                                    | 🛕 angellitiget Biblio som                      | anden (8 2 1 - C X                        |
| ن<br>**                    | ал                                            | No.1 AVELO I DE CONTRACTO                                                                                                    | X                                              |                                           |
| н <del>и</del><br>ни       | SUCTO DESCRIPTION                             | 25                                                                                                    | 但人愿与赞动 <b>今省部</b> 委員和地方                        | 1988年 -><br>第5前年 ->                       |
| E REAL                     | 最近 巴斯塔<br>公布在200周公司公司第4,8,4,7,7,18,00102第6月84 | Microsoft<br>10+285%comicrowl.com<br>輸入密碼                                                                                                    |                                                | $6430\% \rightarrow$                      |
|                            |                                               | NDER<br>RDIAREAL                                                                                                    |                                                |                                           |
|                            |                                               |                                                                                                    |                                                |                                           |
|                            |                                               | 67962 ENG                                                                                                    | M Gydde                                        |                                           |
| 612<br>0.8.5.1:            |                                               |                                                                                                    |                                                |                                           |
| 1 Q L                      | 🖿 🛛 C 🖷 O 🖷                                   |                                                                                                    |                                                | _ * <b>@</b> ≱ <b>₽@</b> ₽ <b>₽</b> ₽     |

| xcel                                          | 千安                                                                                                    |                                                                                                    |                                                 |                                                                                                    |                                                                             |                                                                                                    |                            |                           |                                                                                   |                                                                           |                                                                                                    |                                   |                                    |                                                                                                  |                             |                                                                                                    |                                                                                 |             |                                                                                                    |                                                                                                    |                                                            |                                                                                                  |              |                                                                                             |             |
|-----------------------------------------------|----------------------------------------------------------------------------------------------------|----------------------------------------------------------------------------------------------------|-------------------------------------------------|----------------------------------------------------------------------------------------------------|-----------------------------------------------------------------------------|----------------------------------------------------------------------------------------------------|----------------------------|---------------------------|-----------------------------------------------------------------------------------|---------------------------------------------------------------------------|----------------------------------------------------------------------------------------------------|-----------------------------------|------------------------------------|--------------------------------------------------------------------------------------------------|-----------------------------|----------------------------------------------------------------------------------------------------|---------------------------------------------------------------------------------|-------------|----------------------------------------------------------------------------------------------------|----------------------------------------------------------------------------------------------------|------------------------------------------------------------|--------------------------------------------------------------------------------------------------|--------------|---------------------------------------------------------------------------------------------|-------------|
|                                               | ~ 80<br>                                                                                                    |                                                                                                    |                                                 | 52<br>89551                                                                                        | ()<br>and                                                                   |                                                                                                    | anan<br>Sit                | ú                         | 10.967                                                                            | ******<br>5的應J                                                            | 。<br>U程式:                                                                                                    | 中保持的                              | 4<br>主入                            | •                                                                                                |                             | (ca#                                                                                                    | x                                                                               | алері       | 10                                                                                                    | 544                                                                                                    |                                                            | -8                                                                                               | News         | 6+ <b>8</b>                                                                                 |             |
|                                               |                                                                                                    |                                                                                                    |                                                 |                                                                                                    |                                                                             |                                                                                                    |                            | Wit<br>E                  | ndows 會議<br>未動意入注                                                                 | Priora<br>1918:                                                           | ≓. ⊽R€                                                                                                    | 1月1日 日本                           | SE LADA                            | taleytan                                                                                         | RV. Dei                     | <b>≈&gt;</b> 系统                                                                                                    |                                                                                 |             |                                                                                                    |                                                                                                    |                                                            |                                                                                                  |              | PSES                                                                                        | >           |
| 7                                             | 064208                                                                                                    | ane<br>Renorke                                                                                                    | .æ. ≂ 1 <b>8</b> 2                              | 1028680                                                                                            | •                                                                           |                                                                                                    |                            | 2<br>20<br>20<br>20<br>20 | FRANSIS<br>BANKBI<br>CONSIS                                                       | 987世版的<br>使此不足望<br>到10日来                                                  | EX<br>MROTIL<br>FORLER                                                                                                    | 1959年1月1日<br>日本 1219年1日           | na, med<br>Reillar                 | 00°, 12039<br>ПРИ 2009                                                                           | YAMTIN<br>Hart,             | Ondinge                                                                                                    |                                                                                 |             |                                                                                                    |                                                                                                    |                                                            |                                                                                                  |              | 643CZ -                                                                                     | ÷           |
|                                               |                                                                                                    |                                                                                                    |                                                 |                                                                                                    |                                                                             |                                                                                                    |                            | <b>1</b>                  | . #RX4                                                                            | gunsen.                                                                   | ]                                                                                                    |                                   |                                    |                                                                                                  | 44                          | Q.E                                                                                                    |                                                                                 |             |                                                                                                    |                                                                                                    |                                                            |                                                                                                  |              |                                                                                             |             |
| 13                                            |                                                                                                    |                                                                                                    |                                                 |                                                                                                    |                                                                             |                                                                                                    |                            | -                         |                                                                                   |                                                                           |                                                                                                    |                                   |                                    |                                                                                                  |                             |                                                                                                    | 1                                                                               |             |                                                                                                    |                                                                                                    |                                                            |                                                                                                  |              |                                                                                             |             |
| ant<br>V                                      |                                                                                                    |                                                                                                    |                                                 |                                                                                                    |                                                                             |                                                                                                    |                            |                           |                                                                                   |                                                                           |                                                                                                    |                                   |                                    |                                                                                                  |                             |                                                                                                    |                                                                                 |             |                                                                                                    |                                                                                                    |                                                            |                                                                                                  |              |                                                                                             |             |
|                                               |                                                                                                    |                                                                                                    |                                                 |                                                                                                    |                                                                             |                                                                                                    |                            |                           |                                                                                   |                                                                           |                                                                                                    |                                   |                                    |                                                                                                  |                             |                                                                                                    |                                                                                 |             |                                                                                                    |                                                                                                    |                                                            |                                                                                                  | 0            |                                                                                             | a TD        |
| Q 🖬 I                                         | <b>=</b> 🛛 (                                                                                                    | 0 😐                                                                                                    | 0 4                                             |                                                                                                    |                                                                             |                                                                                                    |                            |                           |                                                                                   |                                                                           |                                                                                                    |                                   |                                    |                                                                                                  |                             |                                                                                                    |                                                                                 |             |                                                                                                    |                                                                                                    |                                                            |                                                                                                  | • * <b>(</b> | ]# <b>.</b> 89                                                                              | ۶Ŧ.         |
| Q 🖬 I                                         | 2 🛛 (                                                                                                    | C 😸                                                                                                    | <b>0</b> 4                                      |                                                                                                    |                                                                             |                                                                                                    |                            |                           |                                                                                   |                                                                           |                                                                                                    | -Ter                              | LXXX                               |                                                                                                  |                             |                                                                                                    |                                                                                 |             |                                                                                                    |                                                                                                    |                                                            | ±16)-02                                                                                          | • • •        | ]# <b>.</b>                                                                                 | )<br>E<br>I |
| Q L 1                                         | R.S.R.Z<br>R.S.R.Z<br>FSEEM<br>3 7 U -                                                                                                    | C ()<br>C ()<br>C | © 4<br>2 - K ×<br>4 - H1-                       | 168 PF                                                                                             | 8 Q<br>= 8-<br>= 142 1<br>367                                               | ्राज्य<br>हा<br>च                                                                                                    | 0,9112<br>2867<br>8827     | - s                       | сл<br>- 56.7<br>Ли                                                                | - N R                                                                     |                                                                                                    | artes<br>Lipy —<br>Lipta —        | - Loov<br>*                        | ्रम्<br>मन्द्र<br>मन्द्र                                                                         | 97<br>                      | ž                                                                                                    | <b>3</b><br>2019 1                                                              |             | ·竹章· 22<br>(計4)                                                                                                    |                                                                                                    | ∑astia<br>∏au-<br>≠ut-                                     | 436)-10<br>27<br>viag                                                                            |              |                                                                                             | ₽ IE I      |
| Q                                             |                                                                                                    | C                                                                                                    | Q Q<br>KU<br>Z − K A<br>A − H <sup>2</sup><br>E | 100 500<br>= =<br>v                                                                                | 6 Q<br>= + +<br>= +<br>5                                                    | 2 ()<br>1<br>5 <b>1</b>                                                                                                    | anon<br>Sebri<br>Se277     | - s-                      | чан<br>- 56 г.<br>Юж                                                              | - ا<br>الا<br>الا                                                         | l<br>Arztaz<br>Szer                                                                                                    | 5101<br>22018 (#<br>49-           | - 1000<br>                         | ) <del>मध्</del><br><u>सम्बद्ध</u><br>स्ट                                                        | 95<br>                      | ž                                                                                                    | а <b>л</b><br>1914 у га<br>1                                                    | e           |                                                                                                    |                                                                                                    | ∑asta<br>≣au-<br>∕us-<br>v                                 | रेडीहि)-02<br>* <u>क</u> ूर<br>अवस्थ<br>बार<br>W                                                 |              |                                                                                             |             |
| 2 L                                           | nation<br>national<br>national<br>natio | 2X 98<br>                                                                                                    | © 4<br>2 -] A* A<br>4 - nt -<br>t               | 198 840<br>====================================                                                    | н о<br>=   Ф-<br>=   Р2 -<br>ПР7<br>6                                       | ी कि<br>स्था ()<br>इ.स.                                                                                                    | 2907 -<br>2907 -           | - <b>1</b>                | ман<br>- 56 - 7<br>- 20 ж<br>- 1                                                  |                                                                           | in the second second se | Aller<br>Danisa<br>Aller<br>M     | - 1004<br>                         | ) <del>कुछ</del><br><u>कुल्हार</u><br>कृट                                                        | 9 <del>7</del><br>          | ł <b>ł</b>                                                                                                    | а<br>рагуз<br>А                                                                 | r           |                                                                                                    |                                                                                                    | ∑anna<br>II an-<br>#ut-<br>V                               | 2350-00<br>27<br>viae<br>at<br>w                                                                 | × * (        | 22 ()<br>24<br>10<br>10<br>10<br>10<br>10<br>10<br>10<br>10<br>10<br>10<br>10<br>10<br>10   | 2 E.        |
| 2 L                                           | NARIC<br>NARIC<br>Species<br>N V L -<br>C                                                                                                    | 2A 184<br>-(11<br>- 2<br>72<br>D                                                                                                    |                                                 | 900 B10<br>= ==<br>= =<br>= =<br>4                                                                 | <ul> <li>Q</li> <li>= № -</li> <li>= № -</li> <li>Br7</li> <li>G</li> </ul> | - हा<br>- हा<br>रुद्ध                                                                                                    | anon<br>Geor               | - <b>3</b>                | 14575<br>- 556 - 7<br>- 8718<br>- 1                                               | 19 19 19 19 19 19 19 19 19 19 19 19 19 1                                  | l<br>Server s<br>Sec                                                                                                    | STO<br>States<br>M                | 1.504<br>著<br>載方式<br>下             | ] <b>कंभ्</b><br>] <u>विम्हार</u><br>%इ                                                          | 9 <del>7</del><br>(11)<br>P | ł <b>ż</b>                                                                                                    | а<br>2017 г.<br>В                                                               |             |                                                                                                    | U U                                                                                                    | ∑agrig<br>Ban-<br>¢ut-<br>v                                | 4.3 F.(-100<br>2.7<br>visite<br>at                                                               |              | ·<br>·<br>·<br>·<br>·<br>·<br>·<br>·<br>·<br>·<br>·<br>·<br>·<br>·<br>·<br>·<br>·<br>·<br>· |             |
| 2 L                                           | A362<br>A362<br>S279<br>5 7 U -<br>C<br>C                                                                                                    | 2. 9<br>- 2<br>- 2<br>- 2<br>- 2<br>- 2<br>- 2<br>- 2<br>- 2<br>- 2<br>- 2                                                                                                    |                                                 | 908 PC<br>= ==<br>= =<br>=<br>2                                                                    | 8 Q<br>= ♥-<br>□ <sup>1</sup> <sup>2</sup> <sup>1</sup><br>Br7<br>6         | - 8:<br>                                                                                                    | Cleme<br>George<br>Herro   | - <mark>87</mark><br>3    | 14575<br>- Sh > .<br>2018<br>- J                                                  | 2 R                                                                       | land<br>Berster e<br>Ste                                                                                                    | tine E                            | - Loone<br>子<br>【<br>下<br>氏        | ) <del>499</del><br>3 <u>34993</u><br>95                                                         | 95<br>(1)11<br>P            | it.                                                                                                    | R                                                                               | 5           |                                                                                                    | e<br>B<br>U                                                                                                    | ∑anna<br>II an-<br>≠ut-<br>v                               | ATE) HD<br>ZT<br>VIE<br>M                                                                        |              | a<br>Bit<br>National<br>Y                                                                   |             |
|                                               | RABEC<br>Optime<br>In I U -<br>In I U -<br>In I U -<br>C                                                                                                    | 24 18<br>- 10<br>- 2 - 4<br>- 2<br>- 2<br>- 2<br>- 2<br>- 2<br>- 2<br>- 2<br>- 2<br>- 2<br>- 2                                                                                                    | € 4<br>2 -   K s<br>4 - *(-                     | 1940 الحقة<br>=====<br>                                                                            | 0<br>= *<br>Be7<br>6                                                        | - 8.<br>- 8.<br>- 9.<br>- 9.<br>- 10.<br>- 10 | 2901<br>2907<br>1          |                           | 142m<br>- 55. 7<br>- 2012<br>- 2012<br>- 1                                        |                                                                           | interested and a second second | Alles<br>Denta<br>Alles<br>M      | boe<br>R<br>R                      | 9<br>日<br>日<br>日<br>日<br>日<br>日<br>日<br>日<br>日<br>日<br>日<br>日<br>日<br>日<br>日<br>日<br>日<br>日<br>日 | 9 <b>4</b><br>1065<br>P     | e contra contra | 20<br>20<br>20<br>20<br>20<br>20<br>20<br>20<br>20<br>20<br>20<br>20<br>20<br>2 |             |                                                                                                    | e ante ante ante ante ante ante ante ant                                                                                                    | ∑ = 世()<br>田 ※知~<br>● '11℃ ~                               | 2.3 Fi)-00<br>- <u>A</u><br>- प्रकार<br>                                                         | ×            | a<br>Bill<br>National<br>Y                                                                  |             |
| RE S                                          | ■ 22 (<br>0.882<br>5500<br>5 7 U<br>C                                                                                                    | 22 9<br>- 22 - 1<br>- 22 - 2<br>- 2<br>- 2<br>- 2<br>- 2<br>- 2<br>- 2<br>- 2<br>-                                                                                                    | © 🦉                                             |                                                                                                    | 6<br>0<br>0                                                                 | े के रव<br>्रि<br>र<br>र<br>र<br>र<br>र                                                                                                    | Senior<br>Second           | - <mark>1</mark>          | 14元<br>- 55 - 35 - 35<br>- 前重<br>- j                                              | - 13 3<br>74 3<br>8                                                       | L<br>L                                                                                                    | anti-b<br>M                       | к 1504<br>З <del>а</del><br>К      | <b>के</b>                                                                                        | 8 <del>4</del><br>701       | Q.                                                                                                    | að<br>Referans                                                                  | 5           | Rev<br>Rev<br>Rev                                                                                                    | e<br>Balance<br>Balance<br>Balance<br>D                                                                                                    | ∑ #世代現<br>田 ※知~<br>● 135×<br>●                             | 27<br>27<br>48<br>8<br>W                                                                         | ×            |                                                                                             | 2           |
| 2 2 2 4 4 4 4 4 4 4 4 4 4 4 4 4 4 4 4 4       | ■ 72 (<br>NANC<br>SSUM<br>1.7 U<br>C<br>C                                                                                                    | 2 4 11<br>- 2 - 4<br>- 2 - 4<br>- 2<br>- 2<br>- 2<br>- 2<br>- 2<br>- 2<br>- 4<br>- 4<br>- 4<br>- 4<br>- 4<br>- 4<br>- 4<br>- 4<br>- 4<br>- 4                                                                                                    | 2 U<br>2 - 1 A A<br>2 - 1 A A                   | 4 10 160<br>= = = = = = = = = = = = = = = = = = =                                                  | 6<br>6<br>0                                                                 | ्र है।<br>                                                                                                    | 249100<br>Geldin<br>ISBN 1 | - 3                       | 143x1<br>- 55 - 7<br>- 91<br>- 91<br>- 91<br>- 91<br>- 91<br>- 91<br>- 91<br>- 91 | ा<br>च छ<br>४                                                             | international and a second second sec | Ares<br>Ares<br>M                 | k boxe<br>R<br>K                   | 0<br>7                                                                                           | 97<br>                      | Q                                                                                                    | að<br>Rafissi                                                                   | e e         |                                                                                                    | e induktion<br>e induktion<br>induktion<br>induktion<br>induktion<br>e induktion<br>induktion<br>induktinduktio | ∑ нерод<br>∏Also<br>≠ Site +                               | 216)100<br>- 27<br>- 148<br>- 48<br>- 10<br>- 10<br>- 10<br>- 10<br>- 10<br>- 10<br>- 10<br>- 10 | × *          |                                                                                             | 2 IL.       |
| 2 2 4 1                                       | NARX<br>NARX<br>STU-<br>C                                                                                                    | 24. 388<br>- 10<br>- 20-2<br>- 21<br>- 20-2<br>- 20-2<br>-<br>-<br>-<br>-<br>-<br>-<br>-<br>-<br>-<br>-<br>-<br>-<br>-<br>-<br>-<br>-<br>-<br>-                                                                                                    | 2 - 4<br>- 4<br>- 4                             |                                                                                                    | 8 Q<br>=   ↔-<br>□   +□ +<br>0<br>6                                         |                                                                                                    |                            | - <b>1</b>                | 145x<br>- 56 -><br>2018<br>                                                       | ा<br>च स<br>×                                                             | L                                                                                                    | 44Ret A                           | k lase<br>A<br>R                   | ) <del>मुन्</del><br><u>व्यक्ता</u> हुद्द<br>0                                                   | 97<br>                      | 9                                                                                                    | 2 <b>0</b><br>2012 2<br>R                                                       | T N         | En Provincia de la Constante de la Constante d |                                                                                                    | ∑ #前5回<br>司法は-<br>がはや。                                     | **************************************                                                           | ×            |                                                                                             |             |
| 2 2 1 1<br>2 2 2 1<br>2 2 2 2 2 2 2 2 2 2 2 2 | ABAC                                                                                                    | 24 STA<br>- 0<br>-2<br>-2<br>-2<br>-2<br>-2<br>-2                                                                                                    | ©<br>2 -] * ∧<br>△ - +1:-<br>t                  | 9 19 19 19 19 19 19 19 19 19 19 19 19 19                                                           | 6 0 8<br>=  *<br>Br:<br>6                                                   | 2050<br>21<br>25<br>2<br>2<br>2<br>2<br>2<br>2<br>2<br>2<br>2<br>2<br>2<br>2<br>2<br>2<br>2<br>2<br>2                                                                                                    |                            | - 5.                      | 145x<br>- 56. 7<br>- 28. 7<br>- 28. 7                                             | -1<br>73 2<br>8<br>8                                                      | i i                                                                                                    | Arrest<br>Arritan<br>Arritan<br>M | 550<br>等<br>                       | 0<br>0                                                                                           | 8 <del>7</del><br>9<br>9    | 9<br>9                                                                                                    | 8<br>R                                                                          | 5           | Ele Ser<br>El Ser<br>Bot                                                                                                    | 9<br>9                                                                                                    | Σ = (1)<br>司 A14 -<br>「注 2 -<br>「注 2 -<br>「注 2 -<br>「<br>」 | 27<br>27<br>बह                                                                                   | ×            |                                                                                             | 2           |
| 2 2 2 2 2 2 2 2 2 2 2 2 2 2 2 2 2 2 2         | ■         Ω           NBAR2            NBAR2 <t< td=""><td></td><td>80 🤹 🖉</td><td>901 PF</td><td>8 Q<br/>- *<br/>B*-<br/>6<br/>0</td><td>ी का का का का का का का का का का का का का</td><td></td><td>- <mark>1</mark> 87</td><td>145x<br/>- 55 子<br/>前面<br/>- j</td><td></td><td>L</td><td>M</td><td>itore<br/><del> i</del><br/><i>K</i></td><td>0</td><td>95<br/>(1))<br/>(1)</td><td>Q.</td><td><b>10</b><br/>99999<br/>8</td><td>τ<br/>τ<br/>Σ</td><td>En la la la la la la la la la la la la la</td><td>9 9 U</td><td>∑ 単数5mg<br/>可 消払 -<br/>グ 注む・<br/>✓</td><td>236) 400<br/>vast<br/>vast<br/>ak</td><td></td><td></td><td>2</td></t<>                                                                                                    |                                                                                                    | 80 🤹 🖉                                          | 901 PF                                                                                             | 8 Q<br>- *<br>B*-<br>6<br>0                                                 | ी का का का का का का का का का का का का का                                                                                                    |                            | - <mark>1</mark> 87       | 145x<br>- 55 子<br>前面<br>- j                                                       |                                                                           | L                                                                                                    | M                                 | itore<br><del> i</del><br><i>K</i> | 0                                                                                                | 95<br>(1))<br>(1)           | Q.                                                                                                    | <b>10</b><br>99999<br>8                                                         | τ<br>τ<br>Σ | En la la la la la la la la la la la la la                                                                                                    | 9 9 U                                                                                                    | ∑ 単数5mg<br>可 消払 -<br>グ 注む・<br>✓                            | 236) 400<br>vast<br>vast<br>ak                                                                   |              |                                                                                             | 2           |
|                                               |                                                                                                    |                                                                                                    | 8 9 9 9 9 9 9 9 9 9 9 9 9 9 9 9 9 9 9 9         | 100 100<br>= = = -<br>-<br>-<br>-<br>-<br>-<br>-<br>-<br>-<br>-<br>-<br>-<br>-<br>-<br>-<br>-<br>- | 8 Q<br>=                                                                    | - 2                                                                                                    |                            | - 1<br>3<br>1             | 143x<br>25 2 3                                                                    | -)<br>70 R<br>x                                                           | E Second                                                                                                    | Line:                             | 1.50m<br>等<br>下示。<br>下             | 0<br>443                                                                                         | 95<br>- (3)1<br>- P         | Q                                                                                                    | 8.<br>R                                                                         | 5           | 100<br>100<br>100                                                                                                    | 4 100<br>100<br>9                                                                                                    | 又自我の場合<br>目前場合。<br>がはた。                                    | 235)100<br>200<br>48<br>W                                                                        |              |                                                                                             | 2           |
|                                               |                                                                                                    | 24 51<br>-10<br>-2                                                                                                    | 2 4 2 2 2 2 2 2 2 2 2 2 2 2 2 2 2 2 2 2         | Φ.0. PF                                                                                            | 8 Q<br>=<br>=<br>-<br>-<br>-<br>-<br>-<br>-<br>-<br>-                       | - ft                                                                                                    |                            | - 1<br>3                  | 14m                                                                               | اراً -<br>بر الله<br>الله<br>الله<br>الله<br>الله<br>الله<br>الله<br>الله | L                                                                                                    | M                                 | к боон<br>3 <b>4</b><br>77 ж<br>1  | 0                                                                                                | 9 <del>7</del><br>9         | 3 <b>k</b>                                                                                                    | 8<br>8                                                                          | 5           | Ele Tres                                                                                                    | 9<br>9                                                                                                    | Х нета<br>Пань<br>У Ше -<br>У                              | 27<br>v.188<br>46                                                                                |              |                                                                                             |             |
|                                               |                                                                                                    | 24 388<br>                                                                                                    | 2 4 4 4 4 4 4 4 4 4 4 4 4 4 4 4 4 4 4 4         | 0.00 PM                                                                                            | 8 Q<br>= 9-<br>3 R<br>5<br>Q                                                |                                                                                                    |                            |                           | 1457<br>- 56. 7<br>- 35. 7<br>- 35. 8<br>- 3.                                     | ा<br>च छ<br>×                                                             | L                                                                                                    | M                                 | K                                  | 0<br>0                                                                                           | er p                        |                                                                                                    | 8.<br>R                                                                         | F 2         | E Contra Contra  | 2<br>2<br>2                                                                                                    | ∑ ##518<br>司 A54 -<br>が 注意・<br>・                           | * (2)-02<br>* 27<br>* 28<br>*<br>*<br>*                                                          |              |                                                                                             | 2           |

4.學生機關機。

5.教師機開啟 Evo Cloud 在欲設定授權的電腦(關機狀態)上按「右鍵」,取消勾選

「私有資料維護」。

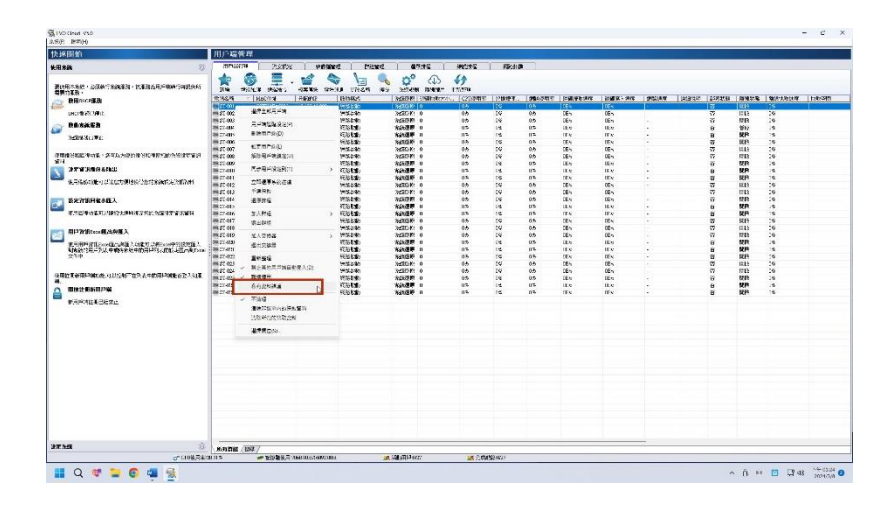

6.開啟學生機檢視授權。

| 日 ち- ご<br>184 第三                                                                                                    | -                                     | 4382                  | 04 <b>9</b> 1    |                        | સાસ સમય દ્ | ) 28 <del>8</del> 226        | mæ                  |                         |                 |              | 340000 | - 1309           |                                |             |   |           |    |     |                     |                           | 6 <b>3</b> (61)-004 | •        | 4     | с×<br>ц |
|----------------------------------------------------------------------------------------------------|---------------------------------------|-----------------------|------------------|------------------------|------------|------------------------------|---------------------|-------------------------|-----------------|--------------|--------|------------------|--------------------------------|-------------|---|-----------|----|-----|---------------------|---------------------------|---------------------|----------|-------|---------|
| Case<br>Case<br>Ste                                                                                                    | 1 1 1 1 1 1 1 1 1 1 1 1 1 1 1 1 1 1 1 | ан<br>г u -           | - 0<br>- 0<br>+4 | 12 -   A' /<br>▲ - 111 |            | н () ан<br>141 () на<br>1475 | 811 - 19<br>217 - 1 | еліскі<br>5 - % ;<br>Юж | -)<br> % %<br>% | arzaz<br>32. | ents B | ₩<br>₩ <b>万式</b> | <u>कत्र</u><br>विस्तार्थ<br>हद | 87<br>(904) |   | ð<br>Pðra | -  |     | * 103<br>* 103<br>* | ∑estua<br>≣asa~<br>≠ute + | AR AR               | 9<br>80- | nizit | Û       |
|                                                                                                    | 8                                     | C I                   | D                | ŧ                      | 5 6        | E B                          | 1.1                 | i.                      | ×               | 1.2          | M      | R.               | 0                              | P           | a | R         | \$ | L T | D.                  | Y                         | W                   | ×        | 8     | Z In    |
| 1<br>2<br>8<br>9<br>10<br>12<br>12<br>14<br>15<br>16<br>17<br>18<br>17<br>18<br>17<br>18<br>17<br>18<br>17<br>18<br>18<br>17<br>18<br>18<br>19<br>10<br>18<br>19<br>10<br>10<br>10<br>10<br>10<br>10<br>10<br>10<br>10<br>10 |                                       |                       |                  |                        |            | 0                            |                     |                         |                 |              |        |                  |                                |             |   |           |    |     |                     |                           |                     |          |       |         |
| 34                                                                                                    |                                       |                       |                  |                        |            |                              |                     |                         |                 |              |        |                  |                                |             |   |           |    |     |                     |                           |                     |          |       |         |
| Ref (y file                                                                                                    | <br>IN<br>E                           | ee<br>Sitest<br>Maria | C 😐              | 0 4                    | 1          |                              |                     |                         |                 |              |        |                  |                                | •           |   |           |    |     |                     | _                         |                     |          |       |         |

Office 授權帳號格式

帳號:XXXX00\*@o365hlc.onmicrosoft.com

密碼:XXXX@365stu

XXXX=貴校英文代碼

00\* 為流水號

每一個授權帳號可以安裝5台授權,需自行計算。